# Health and Wellness **Incentive Program**

COUNTYWIDE Nelnegg PROGRAM.

# What's New for 2024

The Health and Wellness Incentive program has expanded to include wellness activities that encourage employees to invest in their well-being by taking steps to prevent or manage chronic conditions and improve their physical health.

- To qualify for the \$100 Health and Wellness Incentive, participants must complete the **Biometrics Screening**, online Health Risk Assessment, and Wellness Activity (New for 2024) as defined by the member's medical carrier. Instructions for how to complete the new wellness activity are listed below by medical plan carrier.
- In addition, Anthem Blue Cross-covered employees will also need to confirm the completion of their • biometrics in the Employee Wellness Portal at lacountygetsfit.com. See page 5 for more information.

## How to Complete the NEW Wellness Activity for Each Medical Plan

### **KAISER PERMANENTE MEDICAL PLAN MEMBERS - Complete a Healthy Lifestyle Program Mission**

KAISER PERMANENTE Sign In Registe Explore topics, care, coverage **Health & Wellness** Search **Doctors & Locations** Get Care (i) COVID-19 vaccines are now available. Learn how you can get your COVID-19 vaccine or flu shot

Step 1 – Go to www.kp.org/Engage. Be sure to register if you haven't already. Sign In.

#### Health and wellness > Total Health Assessment

## Take the Total Health Assessment

Step 2 – Take the Total Health Assessment (THA) at www.kp.org/tha. At its conclusion, several missions will be generated automatically based on your answers on the THA. You can choose one of those or review the full list and choose your own.

Step 3 – Go to Healthy Lifestyle Program (HLP) and review the nine HLP categories: Tobacco, Weight, Sleep, Nutrition, Stress, Mood, Diabetes, Exercise, and Alcohol. For example, select Exercise and further explore that category.

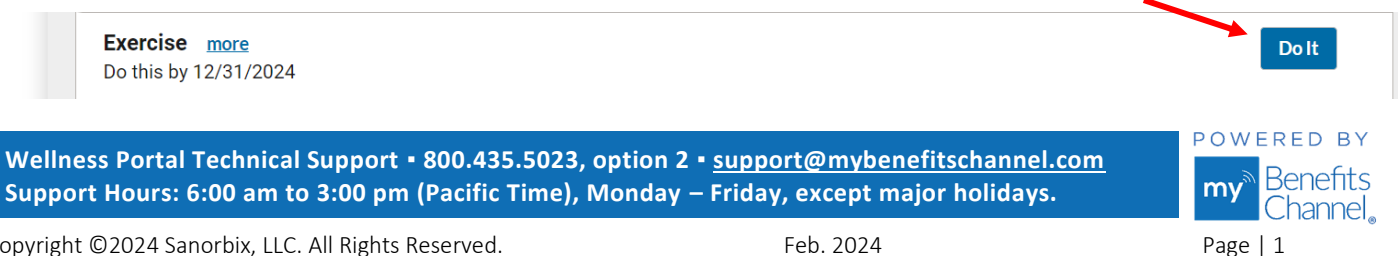

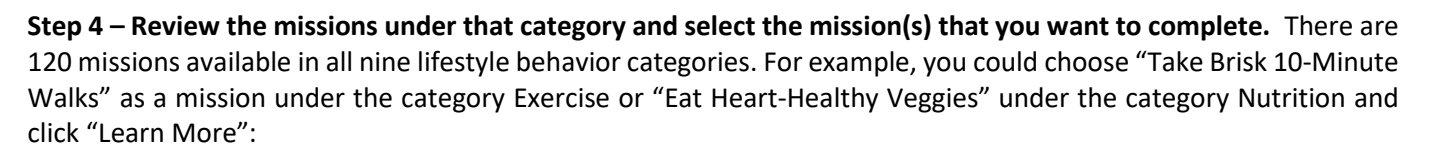

COUNTYWIDE Nelhezz PROGRAM.

| 4                                                                                                    | *                                                                                                    | 11                                                                                                    |
|----------------------------------------------------------------------------------------------------|----------------------------------------------------------------------------------------------------|----------------------------------------------------------------------------------------------------|
| Take The Stairs                                                                                                    | Take Brisk 10-Minute Walks                                                                                                    | Eat Heart-Healthy Veggies                                                                                                    |
| Want to squeeze more exercise into<br>your day? Try taking the stairs<br>whenever you can. Building more<br>movement into your daily routines can<br>help you get the benefits of regular<br>exercise even when you can't make it<br>to the gym. | A few brisk walks a day can help you<br>boost your mood, sleep better, and lose<br>weight. How do you know you're<br>walking fast enough? You should have<br>enough breath to talk as you walk, but<br>not enough to sing a song. | A vegetable-rich diet can benefit your<br>health, from head to toe — including<br>your heart. Shoot for two to three cups<br>of vegetables per day. |
| Learn More                                                                                                    | Learn More                                                                                                    | Learn More                                                                                                    |

**Step 5** – Log in to confirm completion of your first week's mission activities. Continue the mission to completion to get its full health benefits. Each mission has a unique duration and requirements.

### UHC, ANTHEM, and CIGNA MEDICAL PLAN MEMBERS - Complete 30 Wellness Activity credits

Step 1 – Go to <u>www.LACountyGetsFit.com</u> and Login.

Step 2 – Click the Wellness Education icon at the top of the page.

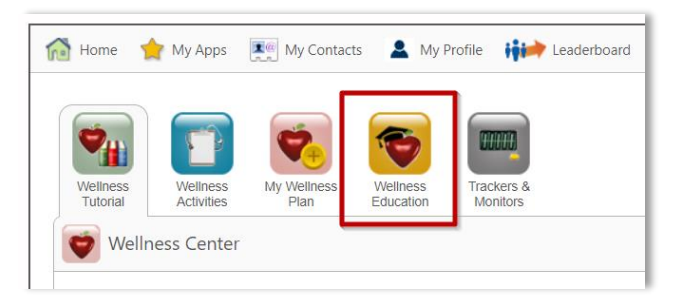

**Step 3** – Navigate to the category "**WELLNESS INCENTIVE** – **Wellness Activity (3<sup>rd</sup> Step)**" to see the list of eligible wellness education courses. Complete 30 wellness activity credits to fulfill the requirement. Click on the course title (blue link) to begin the course. Each course is linked to an important health topic, CAPITALIZED at the beginning of the title. For example, the word "HEART" at the beginning of the course title below tells us that the course is about strategies to maintain a healthy heart. Once you complete the course and pass the quiz, your "Earned Credits" column will show the credits earned.

| WELLNESS INCENTIVE - Wellness Activity (3rd St     | tep)     |          |                      |                   |        |
|----------------------------------------------------|----------|----------|----------------------|-------------------|--------|
| CATEGORY                                           | ТҮРЕ     | DUE DATE | AVAILABLE<br>CREDITS | EARNED<br>CREDITS | STATUS |
| HEART - Framingham Risk Score - What Does it Mean? | Elective |          | 10                   | X                 |        |
| HEART - Healthy Heart Club                         | Elective |          | 15                   |                   |        |
| HEART - Physical Activities for Your Heart         | Elective |          | 25                   |                   |        |

Wellness Portal Technical Support • 800.435.5023, option 2 • <u>support@mybenefitschannel.com</u> Support Hours: 6:00 am to 3:00 pm (Pacific Time), Monday – Friday, except major holidays.

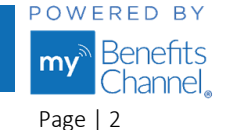

Copyright ©2024 Sanorbix, LLC. All Rights Reserved.

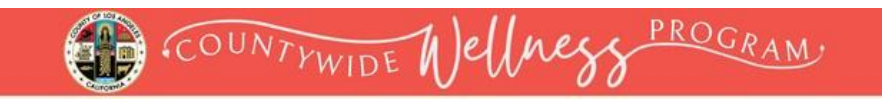

Step 4 - Click on the blue "Start Course" button.

| BEART - Framingham Risk S                                                | icore - What Does it Mean?                                                                                                    | <u>telp</u> |
|--------------------------------------------------------------------------|----------------------------------------------------------------------------------------------------|-------------|
| Note: Using the browser forward/b<br>buttons in the bottom right of each | ack buttons will not save your progress, so they have been disabled, to see use the gray or blue Back/Next<br>I page of the course to navigate. <u>Click here</u> here for more help navigating the course. |             |
| Table of Contents                                                        | Exit Course Start Course                                                                                                    |             |
| • Take the Course                                                        | Learn about the Framingham Heart Study and what it means for you.                                                                                                    |             |

**Step 5** - Complete the course material. Click the **Next** button at the bottom of the page to move forward through the course.

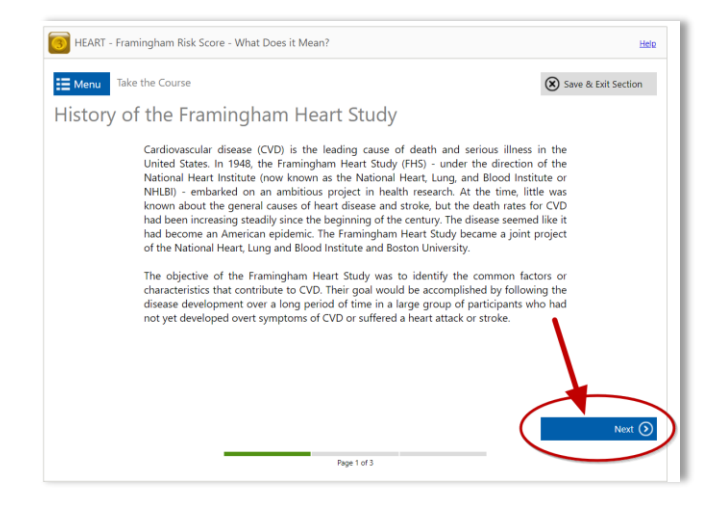

**Step 6** – After completing the course material, click the blue "**Start Quiz**" button. You must score 80% or higher to pass the quiz and receive credit.

| HEART - Framingham R | isk Score - What Does it Mean?                                  | He                  |
|----------------------|-----------------------------------------------------------------|---------------------|
| Menu Take the Quiz   |                                                                 | Save & Exit Section |
|                      | This is a scored quiz. You must answer 7 of 10 questions        |                     |
|                      | correctly to pass the quiz. Your progress will automatically be |                     |
|                      | saved once you start the quiz.                                  |                     |
|                      | Start Quiz                                                      |                     |
|                      | Please note that you can review course content while taking the |                     |
|                      | quiz by using the blue "Menu" button in the top left. Your      |                     |
|                      | progress will be saved automatically, so you will be able to    |                     |
|                      | resume the quiz from where you left.                            |                     |

Wellness Portal Technical Support • 800.435.5023, option 2 • <u>support@mybenefitschannel.com</u> Support Hours: 6:00 am to 3:00 pm (Pacific Time), Monday – Friday, except major holidays.

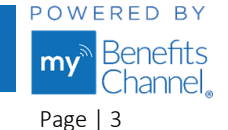

Copyright ©2024 Sanorbix, LLC. All Rights Reserved.

After selecting an answer to each question, click the blue **"Next**" button at the bottom of the page to move forward through the quiz.

| BEART - Framingham Risk Score - What Does it Mean?                  | Help                |
|---------------------------------------------------------------------|---------------------|
| Take the Quiz                                                       | Save & Exit Section |
| No tool can predict your risk for heart disease with 100% accuracy. |                     |
| ® TRUE                                                              |                     |
| - FALSE                                                             |                     |
|                                                                     |                     |
|                                                                     | <b>\</b>            |
|                                                                     |                     |
|                                                                     |                     |
|                                                                     |                     |
|                                                                     | Next ③              |
| Question 1 of 10                                                    |                     |

**Step 7** – Once you have passed the quiz, you will receive a "**Congratulations, you have passed this quiz**" notification. Click the blue "**Finish Course**" button to proceed. You can also review your answers by clicking the button "Review your responses."

| HEART - Framingham Risk Score - What Does it Mean? |                     |  |  |
|----------------------------------------------------|---------------------|--|--|
| Take the Quiz                                      | Save & Exit Section |  |  |
| Congratulations, you have passed this quiz.        |                     |  |  |
| You answered 8 out of 10 questions correctly.      |                     |  |  |
| Review your responses Finish Course                |                     |  |  |

You will then receive a "Course Completed" notification, stating that you have fulfilled the requirements to complete the course and have earned credits. Here you can view and/or print your certificate by pressing the "**View Certificate**" button. To exit the course, click the blue "**Exit Course**" button.

| BEART - Framin | igham Risk Score - What Does it Mean?                                  | Help |
|----------------|------------------------------------------------------------------------|------|
|                | Course Completed!                                                      |      |
|                | Congratulations, you have fulfilled all the requirements to complete   |      |
|                | this course and you have earned 10 credits. You may view or print your |      |
|                | certificate by pressing the button below.                              |      |
|                | R View Certificate                                                     |      |
|                | Review Course S Fail Course                                            | 2    |
|                | Copyright © 2009 - 2024 MyBenefitsChannel.com. All rights reserved.    |      |

Wellness Portal Technical Support • 800.435.5023, option 2 • <u>support@mybenefitschannel.com</u> Support Hours: 6:00 am to 3:00 pm (Pacific Time), Monday – Friday, except major holidays.

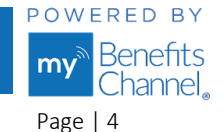

Copyright ©2024 Sanorbix, LLC. All Rights Reserved.

## ANTHEM MEDICAL PLAN MEMBERS ONLY – Confirm Biometrics in the Employee Wellness Portal at lacountygetsfit.com.

COUNTYWIDE N)elnegg PROGRAM.

Step 1 – Go to www.LACountyGetsFit.com and Login.

**Step 2** – To get started on confirming your biometric completion, click the **Wellness Activities** icon at the top of the page.

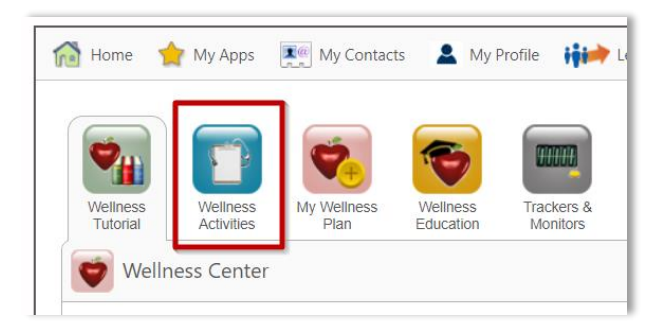

Step 3 – In Group Sponsored Activities on the Wellness Activities page, click the activity titled "ANTHEM MEMBERS: Confirm Your Completion of Biometrics". Pressing this button confirms that you have updated your biometrics for Blood pressure, Total Cholesterol (LDL, HDL, and Triglyceride), Blood sugar levels, and Hemoglobin A1c level during the 2024 calendar year.

| Group Sponsored Activities                            |             |            |                      |                   |        |
|-------------------------------------------------------|-------------|------------|----------------------|-------------------|--------|
| ACTIVITIES                                            | TYPE        | DUE DATE   | AVAILABLE<br>CREDITS | EARNED<br>CREDITS | STATUS |
| ANTHEM MEMBERS: Confirm Your Completion of Biometrics | Recommended | 12/31/2024 | 0                    |                   |        |
| Los Angeles County Wellness Program Tutorial          | Recommended | 12/31/2024 | 0                    |                   |        |

**Step 4** – In the **Date** field, type in the date you completed your biometrics. Then, click the blue **Certify** button. The activity will be marked with a green check mark in the status column indicating you completed the activity.

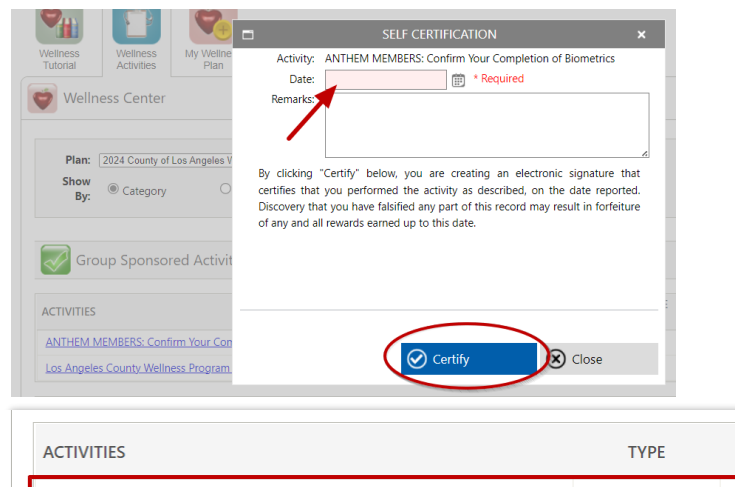

| ACTIVITIES                                            | TYPE        | DUE DATE   | AVAILABLE<br>CREDITS | EARNED<br>CREDITS | STATUS   |  |
|-------------------------------------------------------|-------------|------------|----------------------|-------------------|----------|--|
| ANTHEM MEMBERS: Confirm Your Completion of Biometrics | Recommended | 12/31/2024 | 0                    | 0                 | <b>V</b> |  |
| Los Angeles County Wellness Program Tutorial          | Recommended | 12/31/2024 | 0                    |                   |          |  |

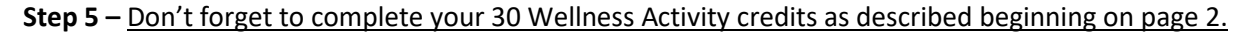

Wellness Portal Technical Support • 800.435.5023, option 2 • <u>support@mybenefitschannel.com</u> Support Hours: 6:00 am to 3:00 pm (Pacific Time), Monday – Friday, except major holidays.

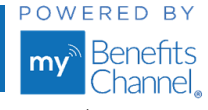